#### CO2削減対策ごとの年間の排出量およびコスト削減シミュレーション\*1

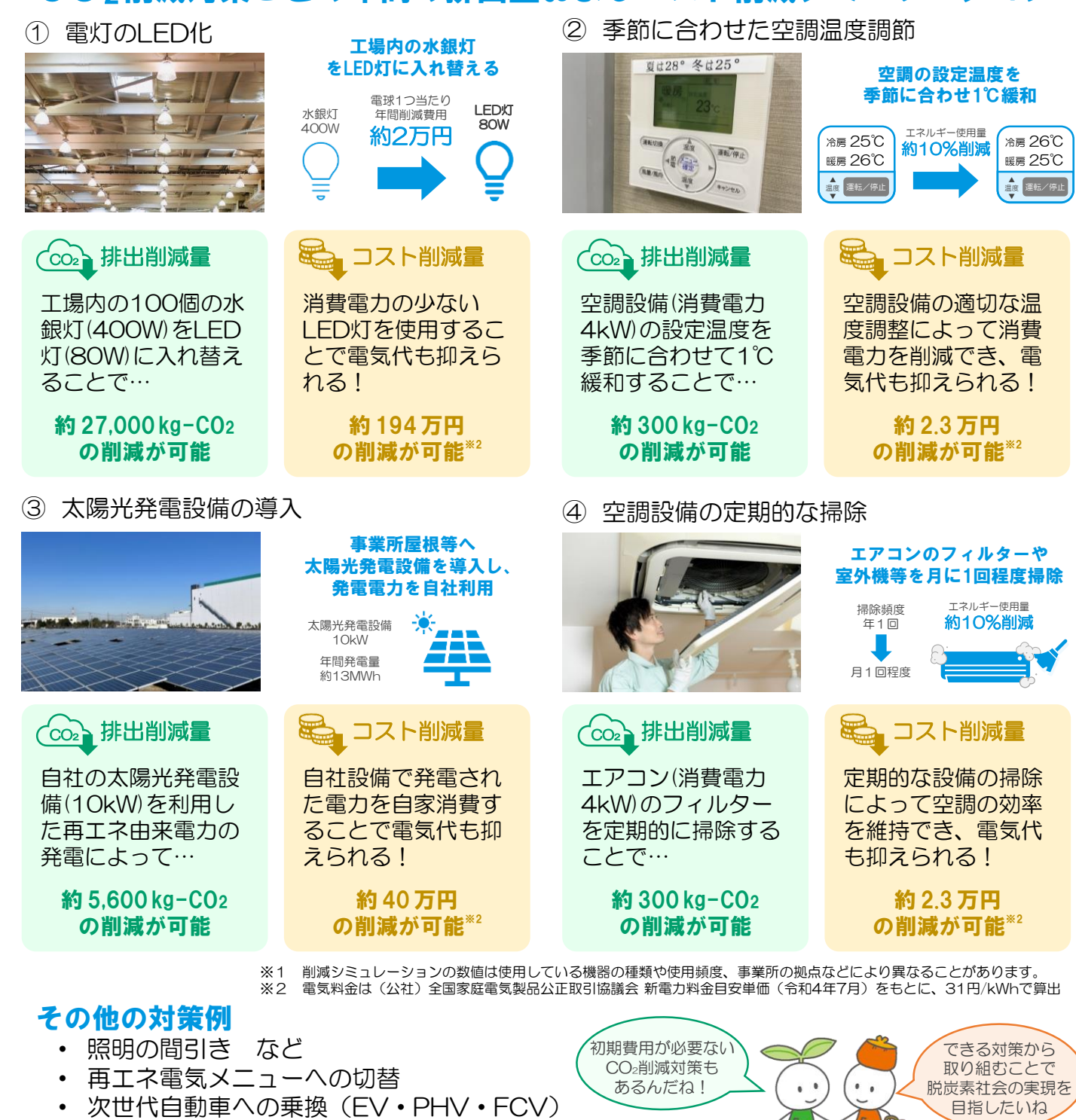

#### 脱炭素経営に関するお問い合わせ

| 川崎市、金融機関、支援機関等で構成する川崎市脱炭素経営支援コンソーシアムでは、中<br>小企業の皆さまの脱炭素化に向けたお手伝いをしています。<br>詳しい対策の相談はコンソーシアムで受け付けています。 |      |     |                |                                      |           |  |  |  |  |  |
|----------------------------------------------------------------------------------------------------|------|-----|----------------|--------------------------------------|-----------|--|--|--|--|--|
| まずは担当                                                                                                 | 支援機関 |     | の              | 担当名                                  | まで        |  |  |  |  |  |
|                                                                                                    | 2010 | 連絡先 |                |                                      |           |  |  |  |  |  |
|                                                                                                    |      |     | 、<br>経営<br>別院炭 | <br> 支援コンソーシアム事務局<br> 素戦略推進室  電話:044 | -200-2169 |  |  |  |  |  |

# 中小企業向け CO2排出量算定ツールの使い方

冷房 26℃

<u>⊮</u>ह 25℃

温度 運転/停止

### 脱炭素経営に向けた第一

脱炭素経営に取り組むことは、地球温暖化防止への貢献に加えて、社会的信頼性 向上・新たな需要の獲得・資金調達手法の拡大など様々な効果が期待されます。 脱炭素化に向けた取組を検討するに当たっては、自社の主要なCO2排出源を把握 することが重要です。また、現状の排出量を把握しておくことで、取組を実行した 際に、どの程度のCO2排出量が削減できるかの推定にも繋がります。 まずは現状を知るために、自社のCO2排出量を測ってみませんか?

#### **CO2排出量削減に取り組むメリットとは?**

- 光熱費・燃料費の低減によりコスト削減
- 自社の競争力を強化し、売上・受注の拡大
- 気候変動などの社会課題の解決に取り組むことで、意欲の高い人材の獲得
- その他、知名度の向上や資金調達率のUPも期待できます。

#### CO2排出量算定ツールとは

- CO2排出量算定ツールとは、企業から排出されるCO2を計測し、把握できるシステ ムのことです。
- ・電力・都市ガス・ガソリンなどエネルギー種類別に毎月の使用量を CO2排出量算定ツールに入力・蓄積することで、CO2排出量が自動 的に計算され、グラフ等を用いた自社のCO2排出量の"見える化" や具体的な排出量削減策の検討が可能になります。

CO2排出量算定ツールの入手はこちらの二次元コードから!

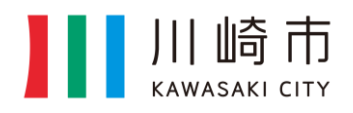

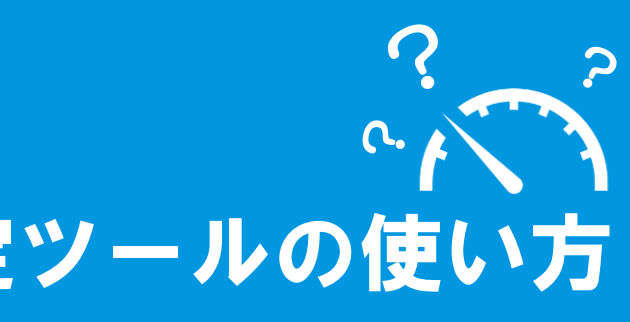

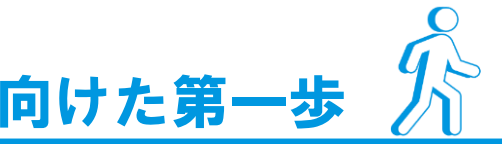

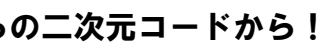

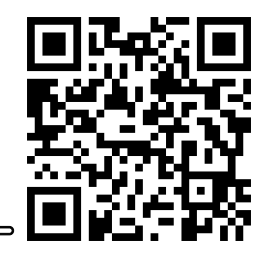

川崎市脱炭素経営支援 コンソーシアム

#### 算定ツールの入力方法

- エネルギー使用量が確認できる書類(光熱費の請求書等)の準備 (1)
- Excelファイルの「算定対象年」シートを選択 (2)
- CO2排出量を算定したい年を入力し、算定する開始月を選択 3
- 請求書内の使用量および単位の欄を確認し、エネルギー種類別に表に入力 (4)
- 毎月の使用量を入力すると、エネルギー種類別に合計使用量とCO2排出量が自動で算出 (5)

#### 【年別CО2排出量を比較する場合】

- (1)「比較年」シートを選択し、「算定対象年」シートと同様に月別エネルギー使用量を入力
- (2)「年別比較」シートで算定の対象となる年と比較したい年のCO2排出量等をグラフで比較

#### 入力に必要なもの

 各月の燃料使用量が確認できる資料 (光熱費の請求書、Web検針票等)

#### 例①:電気料金の請求書

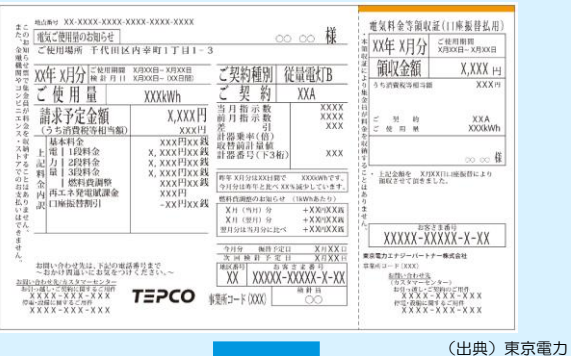

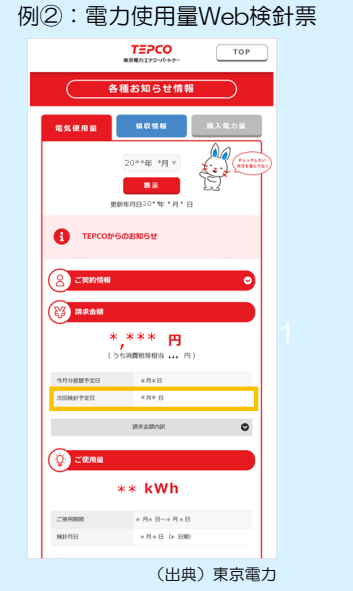

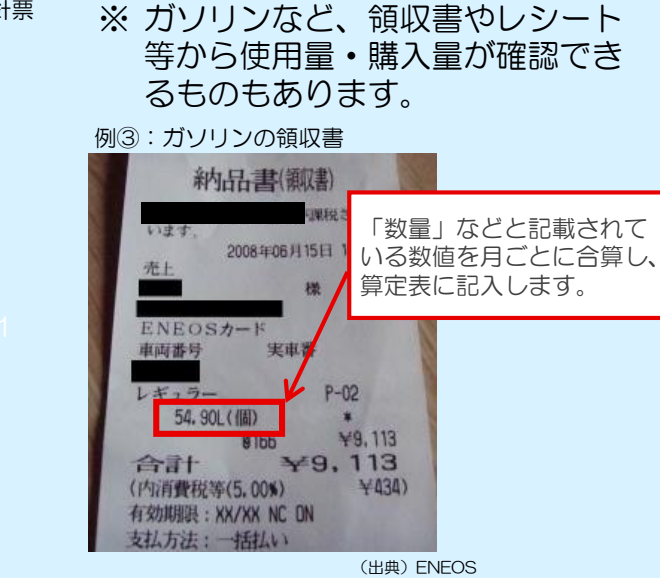

#### 算定結果の見える化

- 見える化

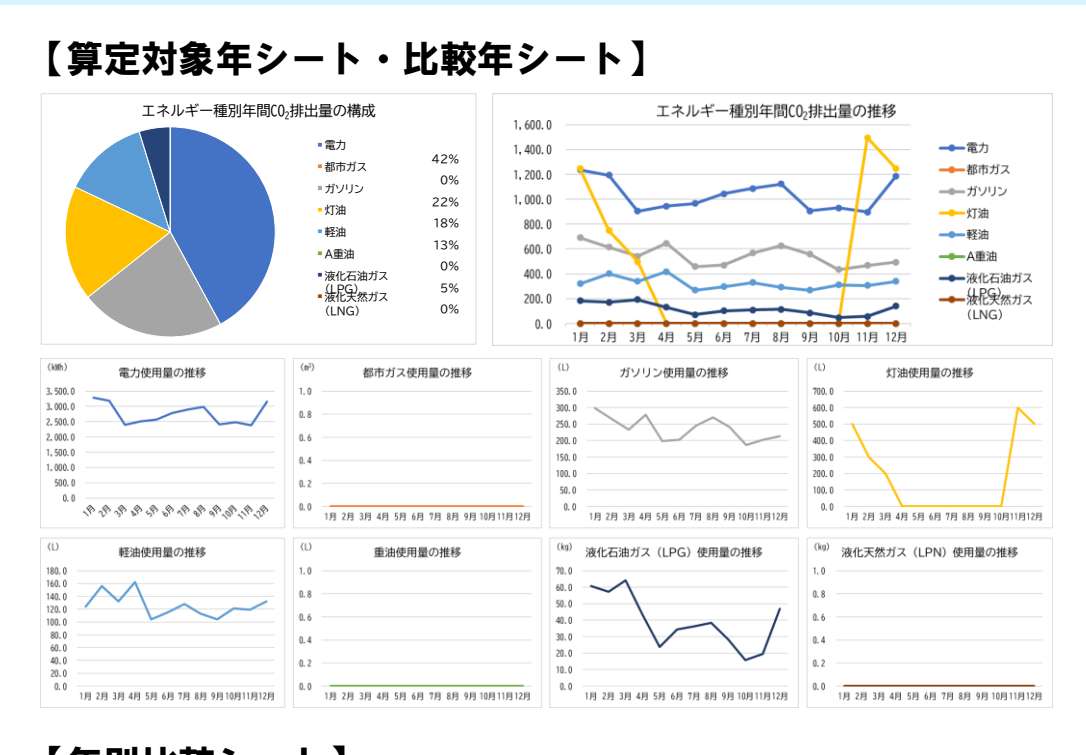

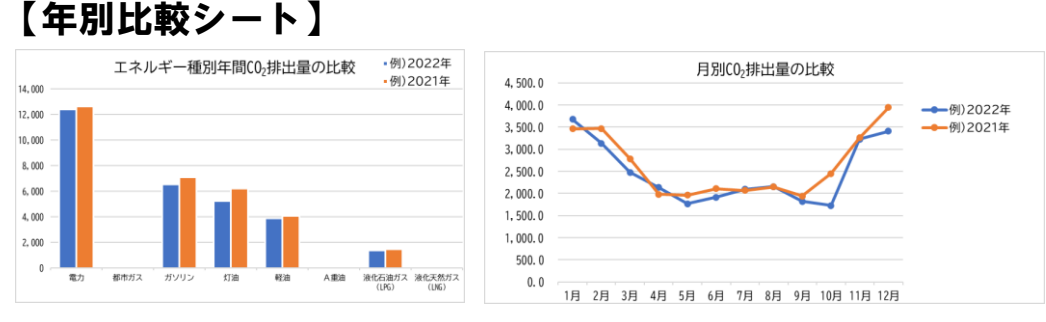

| まこ 地点番号 XX-XXXX-XXXX-XXXX-XXXX-XXXX                                                                                                    | エネルギー           | エネルギー使用量 |           |           |           |               |                                     |           |           |           |           |           |           |           | 排出係数       |             | 二酸化炭素      |          |
|----------------------------------------------------------------------------------------------------|-----------------|----------|-----------|-----------|-----------|---------------|-------------------------------------|-----------|-----------|-----------|-----------|-----------|-----------|-----------|------------|-------------|------------|----------|
| たの 電気ご使用量のお知らせ 00 00                                                                                                    | (種類)            | 単位       | 1月        | 2月        | 3月        | 4月            | 5月                                  | 6月        | 7月        | 8月        | 9月        | 10月       | 11月       | 12月       | 合計         | 数値          | 単位         | (kg-CO2) |
|                                                                                                    | 電力              | kWh      | 3, 289. 0 | 3, 178. 0 | 2, 403. 0 | 2,511.0       | 2, 569. 0                           | 2, 780. 0 | 2, 893. 0 | 2, 988. 0 | 2, 413. 0 | 2, 477. 0 | 2, 389. 0 | 3, 157. 0 | 33, 047. 0 | 0.376       | kg-CO2/kWh | 12, 426  |
| $   \begin{bmatrix}           \overline{c} \\           \overline{c} \\           \overline{c} \\           \overline{z} \\           \overline{z} \\ $                                                                                     | 都市ガス            | m3       | 0.0       | 0.0       | 0.0       | 0.0           | 0.0                                 | 0.0       | 0.0       | 0.0       | 0.0       | 0.0       | 0.0       | 0.0       | 0.0        | 2.23        | kg-CO2/m3  | 0        |
| x科 $ift (A,AAAD 前月指示数)x = (55) \hat{i} \hat{g} \hat{k} + (G)x = [ \bar{k} + \bar{k} + $ | ガソリン            | L        | 298.0     | 265.0     | 233. 0    | 278.0         | 198.0                               | 203. 0    | 245.0     | 270.0     | 241.0     | 187.0     | 202.0     | 213.0     | 2, 833. 0  | 2.32        | kg-CO2/L   | 6, 573   |
| 本報上電 1段料<br>アる記力 2段料<br>でご料量 3段料<br>「ご使用量」と記載されて<br>(分はX1目間で XXX                                                                                                    | 灯油              | L        | 500.0     | 300.0     | 200. 0    | 0.0           | 0.0                                 | 0.0       | 0.0       | 0.0       | 0.0       | 0.0       | 600.0     | 500. 0    | 2, 100. 0  | 2.49        | kg-CO2/L   | 5, 229   |
| おは   金   1<燃料到                                                                                                    | 軽油              | L        | 124.0     | 156.0     | 132.0     | 162.0         | 104.0                               | 115.0     | 128.0     | 113.0     | 104. 0    | 121.0     | 119.0     | 132.0     | 1, 510. 0  | 2.58        | kg-CO2/L   | 3, 896   |
| はせ<br>でん。<br>き。<br>ま                                                                                                    | A重油             | L        | 0.0       | 0.0       | 0.0       |               | エネルギー種類別に月ごとの .0                    |           |           |           |           |           | 0.0       | Η¢        | ネルギ        | 一種對         | 領別         | 0        |
| せ<br>ん。<br>お問い合わせ先は、下記の電話番号まで<br>~おかけ間違いにお気をつけください。~                                                                                                    | 液化石油ガス<br>(LPG) | kg       | 60.8      | 57.3      | 64.3      | 4: <b>(</b> 5 | 使用量を記入してください。<br>.3 15.8 19.5 動計算され |           |           |           |           |           |           |           | 山重んします。    | J'⊟<br>1,40 |            |          |
| <u>お問い合わせ先/カスタマーセンター</u><br>お引っ越し・ご契約に関するご用作<br>XXX - XXX - XXX<br>停電、設備に関するご用作<br>XXX - XXX - XXX<br>(ATTEPCO)<br>事業所コード (XXX)                                                                                                    | 液化天然ガス<br>(LNG) | kg       | 0.0       | 0.0       | 0.0       | 0.0           | 0.0                                 | 0.0       | 0.0       | 0.0       | 0.0       | 0.0       | 0.0       | 0.0       | 0.0        | 2.70        | kg-CO2/kg  | 0        |
|                                                                                                    |                 |          |           |           |           |               |                                     |           |           |           |           |           |           | 29, 532   |            |             |            |          |

所要時間:約10分

## ・ 自社の主なCO2排出源やエネルギー種類別の排出量が一目で

#### • 2年分のエネルギー使用量を入力すると年別の比較が可能に!